# Manual sobre a Aprovação de itens

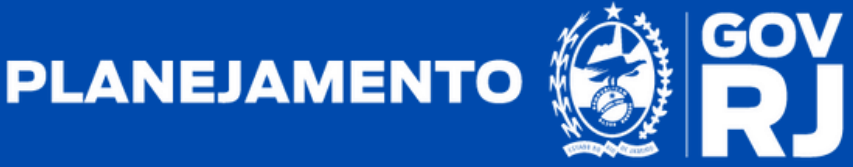

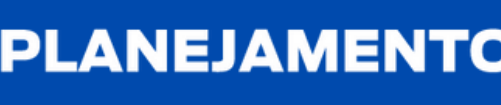

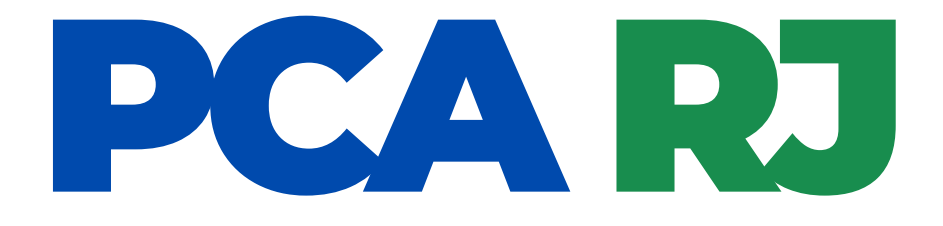

# Manual sobre a Aprovação de itens

1ª Edição - outubro/2023

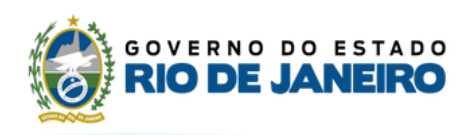

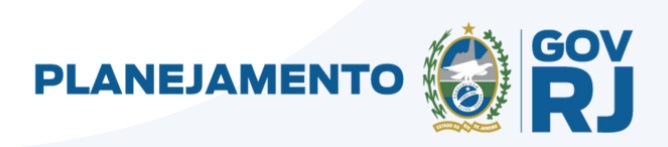

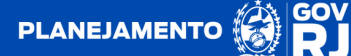

## PCA RJ

### 1. Resumo sobre a aprovação de itens

O usuário aprovador - Ordenador de Despesas é responsável pela aprovação, rejeição ou edição dos itens constantes do PCA.

Nessa etapa o sistema apresentará todas as demandas pretendidas a partir do código do ID SIGA do item. O usuário validador poderá realizar ação de "Aprovar", "Rejeitar" ou "Editar".

A **situação** do item representa o status atual em que este se encontra. No perfil do usuário aprovador - Ordenador de Despesas existem diferentes termos, sendo esses **"Aguardando Aprovação"**, **"Aprovado"**, **"Cancelado"** e **"Não Aprovado"**.

- A situação "Aguardando Aprovação" é atribuída a um item após a validação pelo usuário validador, estando pendente de aprovação pelo usuário aprovador - Ordenador de Despesas;
- A situação **"Aprovado"** é atribuída a um item que foi aprovado pelo usuário aprovador Ordenador de Despesas;
- A situação **"Cancelado"** é atribuída a um item que na data da disponibilização do PCA não foi validado pelo usuário validador, o que também ocorrerá com os itens pendentes de aprovação.
- A situação "Não Aprovado" é atribuída a um item rejeitado pelo usuário aprovador - Ordenador de Despesas. Nessa etapa poderá ocorrer a reabertura do mesmo antes da finalização do ciclo do PCA;

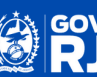

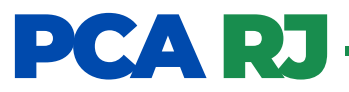

O **usuário aprovador** pode acessar os itens pendentes de aprovação de duas formas distintas, conforme destacado abaixo:

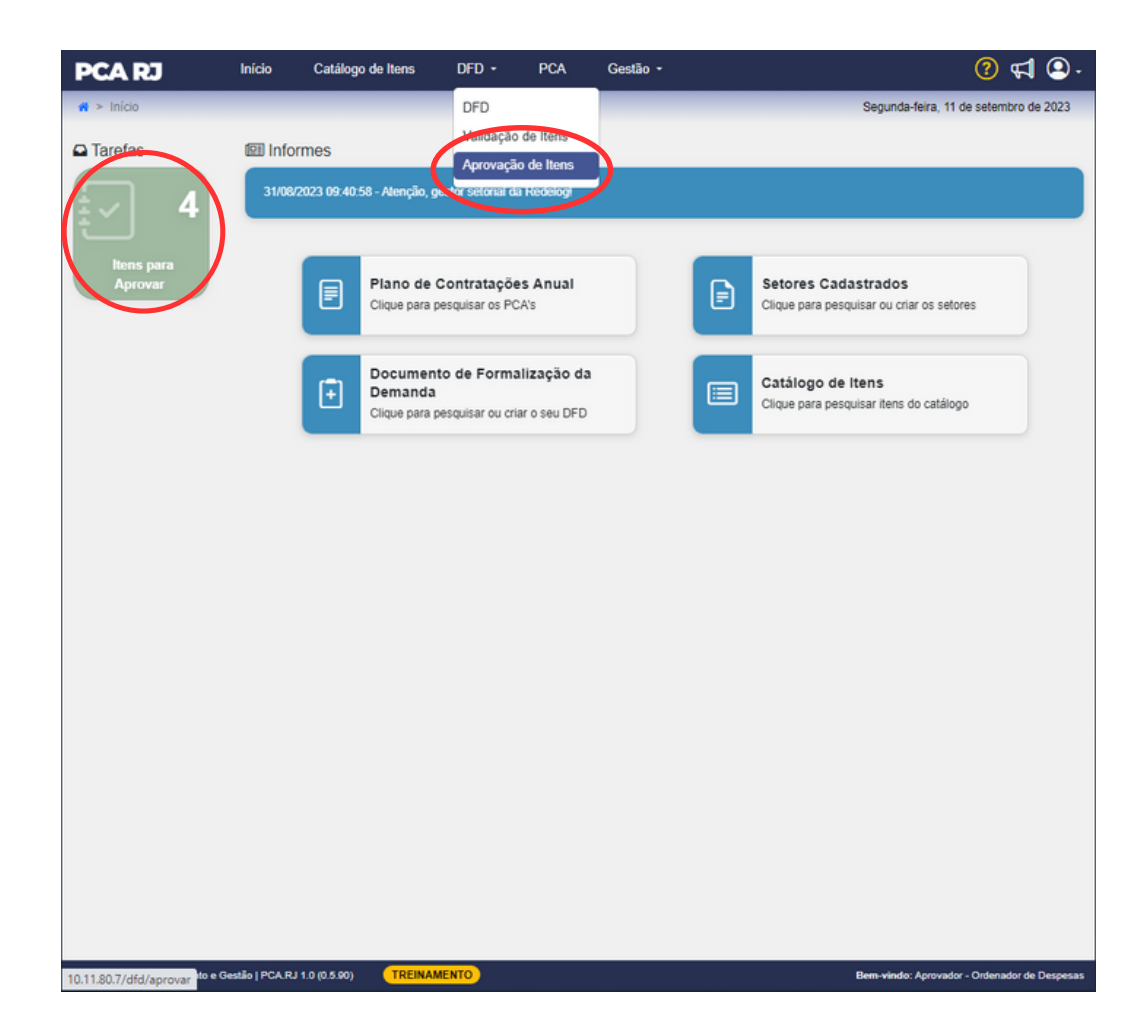

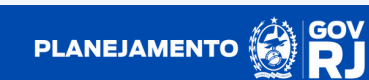

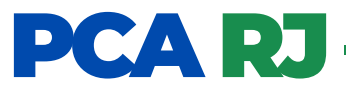

Ao clicar na aba de tarefas "Itens para Aprovar", o sistema apresentará todos os itens com status de "Aguardando Aprovação".

| PCA RJ                                                                                                    | Início                                                                                                    | Cat      | álogo d           | e Itens       | DFD -                                | PCA                   | Gestão -         |                                 |                       |                         | ? ⊄ Չ.                                                                                                    |
|----------------------------------------------------------------------------------------------------|----------------------------------------------------------------------------------------------------|----------|-------------------|---------------|--------------------------------------|-----------------------|------------------|---------------------------------|-----------------------|-------------------------|----------------------------------------------------------------------------------------------------|
| 🛪 > Aprovar Itens                                                                                                    |                                                                                                    |          |                   |               |                                      |                       |                  |                                 | Segun                 | da-feira, 11 de :       | setembro de 2023                                                                                                    |
| Pesquisa de Itens                                                                                                    |                                                                                                    |          |                   |               |                                      |                       |                  |                                 |                       |                         |                                                                                                    |
| Filtros de Pesquisa                                                                                                    |                                                                                                    |          |                   |               |                                      |                       |                  |                                 |                       |                         | ~                                                                                                    |
| Itens para Aprova<br>Unidade<br>26 - SEPLAG - Secret                                                                                                    | ção <mark>(Exibin</mark><br>aria de Estado d                                                                                                    | ido ite  | ens 1<br>ejamento | a 4 de        | 4)<br>o - RJ                         |                       |                  |                                 |                       | Ano<br>2024             |                                                                                                    |
| Item                                                                                                    |                                                                                                    | DFD      | Setor             | Qtde<br>Total | VI. Unit.<br>Estimado/<br>Atualizado | VI. Total<br>Estimado | Data<br>Desejada | Metodologia<br>de<br>Saneamento | Situação              | Termo de<br>Atualização | Ações                                                                                                    |
| ▶ 25586 - MOD<br>AURICULAR, TECNOL<br>ACIONAMENTO:<br>CARACTERISTICAS<br>MEMORIAS PI<br>VOLUME AJUSTAVEL<br>Medida: UN                                                                                      | ELO: RETRO<br>OGIA: DIGITAL,<br>MANUAL,<br>ESPECIAIS: 3<br>ROGRAMAVEIS,<br>- Unidade de                                                                      |          |                   | 20            | R\$ 4.000,00                         | RS 80.000,00          | 20/07/2024       | Média                           | Aguardando Aprovação  | >                       | A     S     A     S     A     S     A     S     A     S     A     S     A     S     A     S     A     S     A     S     A     S     A     S     A     S     A     S     A     S     A     S     A     S     A     S     A     S     A     S     A     S     A     A     A |
| ▶ 181524 - TIPO: M<br>PREPARO DE<br>CONFEITEIRO, C<br>SABOR BAUNILHA, 1<br>FORNECIMENTO: PA<br>Unidade de Medida: U                                                                                         | MISTURA PARA<br>CREME DE<br>OMPLEMENTO:<br>I <sup>a</sup> QUALIDADE,<br>COTE 1 KG -<br>N                                                                     |          |                   | 500           | R\$ 9,00                             | R\$ 4.500,00          | 17/05/2024       | Média                           | Aguardando Aprovação  |                         | A      A     A  A     A     A     A  A   A   A   A   A   A   A   A   A   A   A   A   A   A                                                                                                    |
| ▶ 178412 - TIPO:<br>RECHEIO / S.<br>FORNECIMENTO:<br>INDIVIDUAL 9 ~ 10G<br>Medida: UN                                                                                                    | AGUA SAL,<br>ABOR: N/A,<br>EMBALAGEM<br>- Unidade de                                                                                                    |          |                   | 600           | R\$ 4,00                             | R\$ 2.400,00          | 06/03/2024       | Média                           | Aguardando Aprovação  |                         | 0 N                                                                                                    |
| ▶ 180128 - MOTOR:<br>COR: COR BRANCA,<br>DIESEL, ANO FABRI<br>KM, POTENCIA MOT<br>2300 RPM, TRACF<br>CAPACIDADE CARG<br>CABNIE: CABINE ES<br>CAPACIDADE DE<br>CARROCERIA:<br>NUMERO ELSOS:<br>OPCIONAL: NAM | 4 CILINDROS,<br>COMBUSTIVEL:<br>CACAO: ZERO<br>IOR: 205 CV A<br>O: 4 X 2,<br>A: 107, TIPO<br>TENDIDA COM<br>3 PESSOAS,<br>BASCULANTE,<br>2 EIXOS ,<br>FORMA. |          |                   | 5             | R\$ 60.000,00                        | R\$ 300.000,00        | 29/03/2024       | Média                           | (Aguardando Aprovação |                         | 2 (3)<br>(9)                                                                                                    |
| ← Voltar                                                                                                    | DADE - Unidade                                                                                                    |          |                   |               |                                      |                       |                  |                                 |                       |                         | > Histórico                                                                                                    |
| Secretaria de Planejamento                                                                                                    | e Gestilo   PCA.RJ                                                                                                    | 1.0 (0.5 | .90)              | TREIN         | AMENTO                               |                       |                  |                                 | Bem-vin               | do: Aprovador - C       | Indenador de Despesas                                                                                                    |

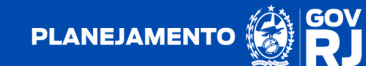

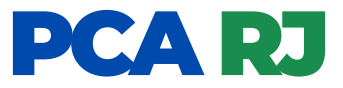

O usuário também poderá consultar através da aba superior clicando em "DFD", em seguida "aprovação de itens", que apresentará todos os itens pendentes de aprovação, bem como aqueles que já foram aprovados, podendo utilizar os filtros disponíveis para auxiliar nas buscas:

| CA RJ                                                                                                    | Início                                                                            | Cat     | álogo d | e Itens           | DFD -                                | PCA                   | Gestão -         |                                 |                                                                        |                                | 2 🖬 🕄           |
|----------------------------------------------------------------------------------------------------|-----------------------------------------------------------------------------------|---------|---------|-------------------|--------------------------------------|-----------------------|------------------|---------------------------------|------------------------------------------------------------------------|--------------------------------|-----------------|
| > Aprovar Itens                                                                                                    |                                                                                   |         |         |                   |                                      |                       |                  |                                 | Segur                                                                  | nda-feira, 11 de               | setembro de 202 |
| Pesquisa de Itens                                                                                                    |                                                                                   |         |         |                   |                                      |                       |                  |                                 |                                                                        |                                |                 |
| Filtros de Pesquisa                                                                                                    |                                                                                   |         |         |                   |                                      |                       |                  |                                 |                                                                        |                                | ^               |
| Cod. Item                                                                                                    | Descri                                                                            | ção     |         |                   |                                      |                       |                  |                                 | Situação<br>Suecionar<br>Aguardan<br>Aptorado<br>Cancelado<br>Não Apro | r<br>do Aprovação<br>o<br>vado |                 |
| ens para Aprovaçi<br>nidade<br>26 - SEPLAG - Secretar                                                                           | ão <mark>(Exibin</mark><br>ia de Estado d                                         | ido iti | ens 1 a | a 4 de<br>e Gestã | 4)<br>0 - RJ                         |                       |                  |                                 | -                                                                      | Ano<br>2024                    |                 |
| tem                                                                                                    |                                                                                   | DFD     | Setor   | Qtde<br>Total     | VI. Unit.<br>Estimado/<br>Atualizado | VI. Total<br>Estimado | Data<br>Desejada | Metodologia<br>de<br>Saneamento | Situação                                                               | Termo de<br>Atualização        | Ações           |
| ▶ 25586 - MODEL<br>AURICULAR, TECNOLO<br>ACIONAMENTO:<br>CARACTERISTICAS E:<br>WEMORIAS PRO<br>YOLUME AJUSTAVEL -<br>Medida: UN | .O: RETRO<br>GIA: DIGITAL,<br>MANUAL,<br>SPECIAIS: 3<br>DGRAMAVEIS,<br>Unidade de |         |         | 20                | R\$ 4.000,00                         | RS 80.000,00          | 20/07/2024       | Média                           | Aguardando Aprovação                                                   |                                | 2 d<br>0        |
| ▶ 181524 - TIPO: MIS<br>PREPARO DE C<br>CONFEITEIRO, COI<br>SABOR BAUNILHA, 1*<br>FORNECIMENTO: PACC<br>Jnidade de Medida: UN   | STURA PARA<br>REME DE<br>MPLEMENTO:<br>QUALIDADE,<br>DTE 1 KG -                   |         |         | 500               | R\$ 9,00                             | R\$ 4.500,00          | 17/05/2024       | Média                           | Aguardando Aprovação                                                   |                                | 2 (S)<br>(S)    |
|                                                                                                    |                                                                                   |         |         |                   |                                      |                       |                  | at a                            |                                                                        |                                |                 |
| ▶ 178412 - TIPO:<br>RECHEIO / SAL<br>FORNECIMENTO:<br>INDIVIDUAL 9 ~ 10G -<br>Medida: UN                                        | BOR: N/A,<br>EMBALAGEM<br>Unidade de                                              |         |         | 600               | RS 4,00                              | R\$ 2.400,00          | 06/03/2024       | Media                           | Aguardando Aprovação                                                   |                                | 0               |

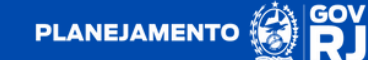

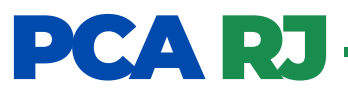

**1.** Ao clicar em ao lado esquerdo do código do item, o sistema apresentará informações relativas ao(s) DFD(s) que originaram o item.

| PCA RJ                                                                                                    | Início C             | atálogo de l | tens          | DFD -                                | PCA Ges               | tão -            |                                 |                      | (                       | ? 📢           | - 🝳     |
|----------------------------------------------------------------------------------------------------|----------------------|--------------|---------------|--------------------------------------|-----------------------|------------------|---------------------------------|----------------------|-------------------------|---------------|---------|
| Aprovar Itens                                                                                                    |                      |              |               |                                      |                       |                  |                                 | Segun                | da-feira, 11 de s       | etembro de l  | 2023    |
|                                                                                                    |                      |              |               |                                      |                       |                  |                                 |                      |                         |               |         |
| Pesquisa de Itens                                                                                                    |                      |              |               |                                      |                       |                  |                                 |                      |                         |               | _       |
| Filtros de Pesquisa                                                                                                    |                      |              |               |                                      |                       |                  |                                 |                      |                         |               | $\sim$  |
|                                                                                                    |                      |              |               |                                      |                       |                  |                                 |                      |                         |               | =       |
| Itens para Aprovação                                                                                                    | (Exibindo            | itens 1 a    | 1 de 1)       | Filtro Aplicado:                     | Situação              |                  |                                 |                      |                         |               |         |
| Unidade                                                                                                    |                      |              |               |                                      |                       |                  |                                 |                      | Ano                     |               |         |
| 26 - SEPLAG - Secretaria                                                                                                    | de Estado de Pla     | inejamento e | Gestao - R    | IJ                                   |                       |                  |                                 | *                    | 2024                    |               | -       |
| Item                                                                                                    | DFD                  | Setor        | Qtde<br>Total | VI. Unit.<br>Estimado/<br>Atualizado | VI. Total<br>Estimado | Data<br>Desejada | Metodologia<br>de<br>Saneamento | Situação             | Termo de<br>Atualização | Ações         |         |
| 2 SS8 MODELO:<br>RERKO AURICULAR.<br>TECNOLOGIA: DIGITAL.<br>ACIONAMENTO:<br>MANUAL<br>CARACTERISTICAS<br>ESPECIAIS: 3 MEMORIAS<br>PROGRAMAVEIS.<br>VOLUME AJUSTAVEL<br>Unidade de Medida: UN |                      |              | 20            | R\$ 4.000,00                         | R\$ 80.000,00         | 20/07/2024       | Média                           | Aguardando Aprovação |                         | 2 d<br>0      |         |
|                                                                                                    | 26/2024/00001        | ASSLOG       | 20            | RS 4.000,00                          | RS 80.000,00          |                  |                                 |                      |                         |               |         |
|                                                                                                    |                      |              |               | Anterio                              |                       | ixima            |                                 |                      |                         |               |         |
| ← Voltar                                                                                                    |                      |              |               |                                      |                       |                  |                                 |                      |                         | ී Histó       | nico    |
|                                                                                                    |                      |              |               |                                      |                       |                  |                                 |                      |                         |               |         |
|                                                                                                    |                      |              |               |                                      |                       |                  |                                 |                      |                         |               |         |
|                                                                                                    |                      |              |               |                                      |                       |                  |                                 |                      |                         |               |         |
| Secretaria de Planejamento e Ges                                                                                                    | stilo   PCA.RJ 1.0 ( | 0.5.90)      | TREINAME      | NTO                                  |                       |                  |                                 | Bem-vin              | do: Aprovador - C       | rdenador de D | espesas |

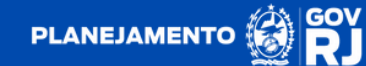

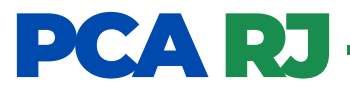

2. Clique no botão para editar o item. Em seguida será aberta uma caixa intitulada "Termo de Atualização", onde poderá ser editada a quantidade estimada, valor unitário estimado e a data desejada, bem como inclusa a justificativa obrigatória da edição em campo específico. Para concluir com a edição deverá clicar no botão

|                                                                                                    | cio Ca        | tálogo de Itens                               | DFD -       | PCA       | Gestão - |          | ? ⊈ .                                        |
|----------------------------------------------------------------------------------------------------|---------------|-----------------------------------------------|-------------|-----------|----------|----------|----------------------------------------------|
| 🗰 > Aprovar Itens                                                                                                    |               | Termo de Atu                                  | alização    |           |          | ×        | Segunda-feira, 11 de setembro de 2023        |
| Pesquisa de Itens<br>Filtros de Pesquisa                                                                                                    |               | Quantidade Total<br>Digite a quantidad        | Estimada    |           |          |          |                                              |
| Itens para Aprovação (<br>Unidade                                                                                                    | Exibindo      | Digite o valor<br>Data Desejada<br>dd/mm/aaaa |             |           |          |          | Ano                                          |
| 26 - SEPLAG - Secretana de E                                                                                                    | offD          | Justificativa *                               |             |           |          | si       | v 2024 v<br>tuação Tormo de Ações            |
| RETRO AURICULAR,<br>TECNOLOGIA: DIGITAL,<br>ACIONAMENTO:<br>MANUAL<br>CARACTERISTICAS<br>ESPECIAIS: 3 MEMORIAS<br>PROGRAMAVEIS<br>VOLUME AJUSTAVEL -<br>Unidade de Medida: UN |               |                                               |             |           | (        | B Gravar | de Aproveção                                 |
| 26                                                                                                    | /2024/00001   | ASSLOG 20                                     | RS 4.000,00 | R\$ 80.00 | 0,00     |          |                                              |
|                                                                                                    |               |                                               |             |           |          |          |                                              |
| ✓ Voitar                                                                                                    |               |                                               |             |           |          |          | S Histórico                                  |
|                                                                                                    |               |                                               |             |           |          |          |                                              |
| Secretaria de Planejamento e Gestão                                                                                                    | PCA.RJ 1.0 (0 | 5.90) TREINA                                  | MENTO       |           |          |          | Bem-vindo: Aprovador - Ordenador de Despesas |

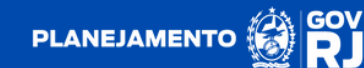

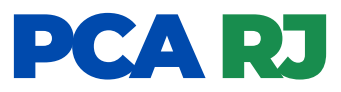

**2.1.** Após a formalização do termo de atualização, o sistema apresentará o botão a onde é sinalizada a ocorrência de edição no item, bem como a alteração da metodologia de saneamento para T.A. (termo de atualização). Por conseguinte, o usuário poderá promover a aprovação do item.

| PCA RJ                                                                                                    |                                                                                     | Catál             |             | ltens         | DFD -                                | PCA Ges               |                  |                                 |                      |                         | ? 📢 🔍 -               |
|----------------------------------------------------------------------------------------------------|-------------------------------------------------------------------------------------|-------------------|-------------|---------------|--------------------------------------|-----------------------|------------------|---------------------------------|----------------------|-------------------------|-----------------------|
| # > Aprovar Itens                                                                                                    | Termo de                                                                            | e Atua            | alizaç      | ão            |                                      |                       |                  |                                 |                      | × <sup>de</sup>         | setembro de 2023      |
| Pesquisa de Itens                                                                                                    | Termo                                                                               | Data/Ho           | ira Atua    | lização       | Qtde Atualiz                         | tada Valor Ur         | it. Estimado     | Atualizado                      | Data Desejada        |                         |                       |
| Filtros de Pesquisa                                                                                                   | Termo 1                                                                             | 11/09/20          | 023 16:0    | 4:27          | 45                                   | -                     |                  |                                 |                      |                         | ~                     |
| Itens para Aprovaçã<br>Unidade                                                                                        | ão (Exibin                                                                          | do iter           | ns 1 a      | 1 de 1)       | Filtro Aplicado:                     | Situação              |                  |                                 |                      | Ano<br>2024             |                       |
| Item                                                                                                    |                                                                                     | DFD               | Setor       | Qtde<br>Total | VI. Unit.<br>Estimado/<br>Atualizado | VI. Total<br>Estimado | Data<br>Desejada | Metodologia<br>de<br>Saneamento | Situação             | Termo de<br>Atualização | Ações                 |
| ▶ 25586 MODE<br>AURICULAR, TECNOLO<br>ACIONAMENTO<br>CARACTERISTICAS E<br>MEMORIAS PROGRAMA<br>AJUSTAVEL - Unidade de | ELO: RETRO<br>DGIA: DIGITAL<br>MANUAL<br>ESPECIAIS:<br>AVEIS, VOLUM<br>e Medida: UN | 0<br>L.<br>3<br>E |             | 45            | R\$ 4.000,00                         | RS 180.000,00         | 20/07/2024       | T.A                             | Aguardando Aprovação |                         | 0                     |
|                                                                                                    |                                                                                     |                   |             |               |                                      |                       |                  |                                 |                      |                         |                       |
| ♦ Voltar                                                                                                    |                                                                                     |                   |             |               |                                      |                       |                  |                                 |                      |                         | 9 Histórico           |
|                                                                                                    |                                                                                     |                   |             |               |                                      |                       |                  |                                 |                      |                         |                       |
|                                                                                                    |                                                                                     |                   |             |               |                                      |                       |                  |                                 |                      |                         |                       |
|                                                                                                    |                                                                                     |                   |             |               |                                      |                       |                  |                                 |                      |                         |                       |
| Secretaria de Planejamento e C                                                                                        | Sestão   PCA.RJ                                                                     | 1.0 (0.5.9        | )) <u>(</u> | TREINAM       | ENTO                                 | _                     | _                | _                               | Bem-vin              | do: Aprovador - C       | Irdenador de Despesas |

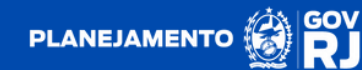

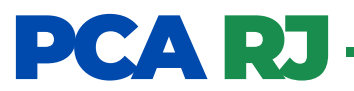

**3**. Clique em 🐻 para aprovar o item. Após a aprovação, o item apresentará a situação de "Aprovação".

| PCA RJ                                                                                                    | Inicio                                                          | Catálogo de     | Itens        | DFD           | - PCA                                | Gestão -              |                  |                                 |          | (                       | ? 📢 🔍 -               |
|----------------------------------------------------------------------------------------------------|-----------------------------------------------------------------|-----------------|--------------|---------------|--------------------------------------|-----------------------|------------------|---------------------------------|----------|-------------------------|-----------------------|
| 🛪 > Aprovar Itens                                                                                                    |                                                                 |                 |              |               |                                      |                       |                  |                                 | Segund   | da-feira, 11 de s       | setembro de 2023      |
| Pesquisa de Itens                                                                                                    |                                                                 |                 |              |               |                                      |                       |                  |                                 |          |                         |                       |
| Filtros de Pesquisa                                                                                                    |                                                                 |                 |              |               |                                      |                       |                  |                                 |          |                         | ~                     |
| ltens para Aprovação<br>Unidade                                                                                                    | (Exibir                                                         | ndo itens 1 a   | 4 de 4)      | Filtro A      | Aplicado: Situação                   |                       |                  |                                 |          | Ano                     |                       |
| 26 - SEPLAG - Secretaria d                                                                                                    | de Estado d                                                     | le Planejamento | e Gestão - F | RJ            |                                      |                       |                  |                                 | ٣        | 2024                    | •                     |
| Item                                                                                                    |                                                                 | DFD             | Setor        | Qtde<br>Total | VI. Unit.<br>Estimado/<br>Atualizado | VI. Total<br>Estimado | Data<br>Desejada | Metodologia<br>de<br>Saneamento | Situação | Termo de<br>Atualização | Ações                 |
| ▼ 25586 - MODELO:<br>AURICULAR TECN<br>DIGITAL ACIONAMENTO I<br>CARACTERISTICAS ESPE<br>MEMORIAS PROGR/<br>VOLUME AJUSTAVEL - Un<br>Medida: UN | RETRO<br>IOLOGIA:<br>MANUAL,<br>CIAIS: 3<br>MAVEIS,<br>idade de |                 |              | 45            | RS 4.000,00                          | RS 180.000,00         | 20/07/2024       | TA                              | Aprovado |                         |                       |
|                                                                                                    |                                                                 | 26/2024/00001   | ASSLOG       | 20            | RS 4.000,00                          | RS 80.000,00          |                  |                                 |          |                         |                       |
|                                                                                                    |                                                                 |                 |              |               | Anterior 1                           | Próxima               |                  |                                 |          |                         |                       |
| ← Vottar                                                                                                    |                                                                 |                 |              |               |                                      |                       |                  |                                 |          |                         | ා Histórico           |
|                                                                                                    |                                                                 |                 |              |               |                                      |                       |                  |                                 |          |                         |                       |
|                                                                                                    |                                                                 |                 |              |               |                                      |                       |                  |                                 |          |                         |                       |
|                                                                                                    |                                                                 |                 |              |               |                                      |                       |                  |                                 |          |                         |                       |
|                                                                                                    |                                                                 |                 |              |               |                                      |                       |                  |                                 |          |                         |                       |
| Secretaria de Planejamento e Ges                                                                                                    | ulio   PCA.RJ                                                   | 1.0 (0.5.90)    | TREINAM      | ENTO          |                                      |                       |                  |                                 | Bem-vind | do: Aprovador - C       | Ardenador de Despesas |

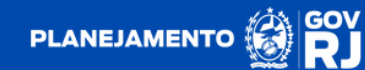

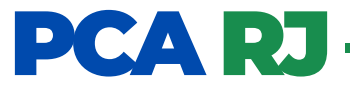

**4.** Clique em o para rejeitar o item. Ao clicar no botão para rejeitar o item, será aberta uma caixa intitulada **"Justificativa para Rejeição"**, de preenchimento obrigatório pelo usuário aprovador. Para concluir a rejeição deverá clicar no botão

| PCA RJ                                                                                                    |                   | Catálogo d  | de Itens      | DFD -                   | PCA                   | Gestão -         | _                |                 |               |                 | ? 📢 🔍 -              |     |
|----------------------------------------------------------------------------------------------------|-------------------|-------------|---------------|-------------------------|-----------------------|------------------|------------------|-----------------|---------------|-----------------|----------------------|-----|
| 🖷 > Aprovar Itens                                                                                                    |                   | Ju          | istificati    | iva para Re             | ejeição               |                  |                  | ×               | Segunda-feira | i, 11 de si     | etembro de 2023      |     |
|                                                                                                    |                   | Ju          | ustificativa  | •                       |                       |                  |                  | _               |               |                 |                      |     |
| Pesquisa de Itens                                                                                                    |                   |             | teste         |                         |                       |                  |                  |                 |               |                 |                      |     |
| Filtros de Pesquisa                                                                                                    |                   | Ξ.          |               |                         |                       |                  |                  | 4               |               |                 | $\sim$               |     |
|                                                                                                    |                   | _           |               |                         |                       |                  | 🖺 Grav           | var             |               |                 |                      |     |
| Hana anna Annausa?                                                                                                    | e (Exibind        | a itana 1   | 0 2 do 1      |                         | las Pilean Ta         |                  | $\sim$           |                 |               |                 |                      |     |
| Unidade                                                                                                    | io (Exibina       |             | a o de o      | ) Pillo Apica           | oo. Siiuagao          |                  |                  |                 | 4             | Ino             |                      |     |
| 26 - SEPLAG - Secretaria                                                                                                    | a de Estado de I  | Planejament | o e Gestão    | - RJ                    |                       |                  |                  |                 | •             | 2024            | •                    |     |
|                                                                                                    |                   |             |               | VI. Unit.               |                       |                  | Metodologia      |                 |               |                 |                      |     |
| Item                                                                                                    | DFD               | Setor       | Qtde<br>Total | Estimado/<br>Atualizado | VI. Total<br>Estimado | Data<br>Desejada | de<br>Saneamento | Situação        | Atual         | no de<br>ização | Ações                |     |
| Y 10123 - MOTOR 4<br>CILINDRS COR: COR<br>BRANCA,<br>COMBUSTIVEL:<br>DIESEL ANO<br>FABRICACAO ZERO<br>KIM - POTENCIA<br>MOTOR 205 CV A 2300<br>RPM TRACAO 4 X 2.<br>CARACIDADE CARGA<br>CARINE ENTENDIDE<br>CARINCE ENTENDIDE<br>CARINCE ENTENDIDE<br>CARINCE ENTENDIDE<br>CARINCE CARINE<br>BASCULANTE<br>NUMERO ELVOS 2<br>EXXOS . OPCIONAL<br>NA FORMA<br>FORNECIMENTO<br>UNIDADE L'UNIS |                   |             | 5             | R\$ 60 000.00           | RS 300 000.00         | 29/03/2024       | Média            | Aguerdando Agre | wegte         |                 | 0                    |     |
|                                                                                                    | 26/2024/00001     | ASSLOG      | 5             | R\$ 60.000,00           | R\$ 300.000,00        |                  |                  |                 |               |                 |                      |     |
|                                                                                                    |                   |             |               |                         |                       |                  |                  |                 |               |                 |                      |     |
| ♥ Vottar                                                                                                    |                   |             |               |                         |                       |                  |                  |                 |               |                 | 🤊 Histórico          |     |
| Secretaria de Planejamento e G                                                                                                    | estão   PCA.RJ 1) | 0 (0.5.90)  | TREINA        | MENTO                   |                       |                  |                  |                 | Bem-vindo:    | Aprovador       | - Ordenador de Despe | 585 |

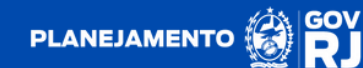

#### PCA RJ

4.1. Confirme a rejeição do item clicando no botão "SIM".

|                                                                                                    |              | tificativa p               |                             |                                    |                | ×  |     |   |
|----------------------------------------------------------------------------------------------------|--------------|----------------------------|-----------------------------|------------------------------------|----------------|----|-----|---|
|                                                                                                    | Jus          | tificativa *               |                             |                                    |                |    |     |   |
|                                                                                                    | te           | iste                       |                             |                                    |                |    |     |   |
|                                                                                                    |              |                            |                             |                                    |                | _0 |     |   |
|                                                                                                    |              |                            |                             |                                    | 🖺 Grav         | ar |     |   |
|                                                                                                    | lo itens 1 a | 3 de 3)                    | ilro Aplicado: Siluaçã      | 0                                  |                |    |     |   |
|                                                                                                    |              |                            |                             |                                    |                |    | Ano |   |
|                                                                                                    |              | e Gestão - <mark>RJ</mark> |                             |                                    |                |    |     |   |
|                                                                                                    |              | Qtde<br>Total              |                             | •                                  | odologia<br>de |    |     |   |
|                                                                                                    |              |                            | <b>O</b>                    |                                    |                |    |     |   |
| IESEL ANO<br>BERICACAO: ZERO<br>M. POTENCIA<br>POTOR' 25 CVA 2300<br>PM. TRACAO' 4 X. 2<br>PACIDADE CARGA<br>TIPD CABBIE<br>DIM CAPACIDADE DE<br>ARROCERIA<br>ARROCERIA<br>ASCULANTE<br>UMERO EXXOS: 2<br>XXX5 OPCIONAL<br>AR FORMA<br>ORNECIMMENTO                         |              |                            | Conti<br>Deseja Realm<br>It | maçao<br>ente Rejeitar este<br>em? | da             |    |     | 0 |
| INCLA ANO<br>BARICACAO ZERO<br>M POTENCIA<br>ADRICACAO 22800<br>IPM TRACAO 4 X2<br>APACIDADE CARGA<br>AT INPO CABINE<br>PESSOAS<br>ARROCCERIA:<br>ASCULANTES<br>ILUMERO EIXOS 2<br>XXOS OPCIONAL<br>IA FORMA<br>ONICAMENTO<br>NIDADE - UNIDADE de<br>Ideidia: UN            |              | 5 F                        | Deseja Realm<br>It<br>SIM   | maçao<br>ente Rejeitar este<br>em? | da             |    |     | 0 |
| IESEL AND<br>BRICACAO: ZERO<br>M. POTENCIA<br>ARRACIADE CARGA<br>TOTRE 25 CVA 22300<br>PM. TRACAO 4 X 2<br>ARACIDADE CARGA<br>TOT TIPO CABINE<br>DA CARGA<br>PESSOAS<br>ARROCERIA<br>ARROCERIA<br>ARROCERIA<br>ARROCERIA<br>ORINCAMENTO<br>UNRADE I Unidade de<br>edida: UN |              | 5<br>5 R5 60               |                             | maçao<br>ente Rejeitar este<br>em? |                |    |     | 0 |

#### PCA RJ

4.2. Com o item rejeitado, este apresentará a situação de "Não Aprovado".

| PCA RJ                                                                                                    | Início                                                                                                    | Catálogo de Itens                                                                   | DFD -         | PCA                                  | Gestão -              |                  |                                 |              | (                       | ? 📢 🚇 -         |
|----------------------------------------------------------------------------------------------------|----------------------------------------------------------------------------------------------------|-------------------------------------------------------------------------------------|---------------|--------------------------------------|-----------------------|------------------|---------------------------------|--------------|-------------------------|-----------------|
| 🙀 > Aprovar Itens                                                                                                    |                                                                                                    |                                                                                     |               |                                      |                       |                  |                                 | Segun        | da-feira, 11 de s       | etembro de 2023 |
|                                                                                                    |                                                                                                    |                                                                                     |               |                                      |                       |                  |                                 |              |                         |                 |
| Pesquisa de Itens                                                                                                    |                                                                                                    |                                                                                     |               |                                      |                       |                  |                                 |              |                         |                 |
| Filtros de Pesquisa                                                                                                    |                                                                                                    |                                                                                     |               |                                      |                       |                  |                                 |              |                         | $\sim$          |
|                                                                                                    |                                                                                                    |                                                                                     |               |                                      |                       |                  |                                 |              |                         |                 |
| Itens para Aprovaç                                                                                                    | ão (Exibind                                                                                                    | lo itens 1 a 1 de                                                                   | 1) Filtro Ap  | plicado: Situaçã                     | io                    |                  |                                 |              |                         |                 |
| Unidade                                                                                                    |                                                                                                    |                                                                                     |               |                                      |                       |                  |                                 |              | Ano                     |                 |
| 20 - SEPLAG - Secreta                                                                                                    | na de Estado de I                                                                                                    | Planejamento e Gest                                                                 | ao - RJ       |                                      |                       |                  |                                 | ·            | 2024                    | •               |
| Item                                                                                                    |                                                                                                    | DFD Seto                                                                            | Qtde<br>Total | VI. Unit.<br>Estimado/<br>Atualizado | VI. Total<br>Estimado | Data<br>Desejada | Metodologia<br>de<br>Saneamento | Situação     | Termo de<br>Atualização | Ações           |
| ▶ 180128 - MOTOR: 4<br>BRANCA, COMBUSTI<br>FABRICACAO: ZERO KI<br>205 CV A 2300 RPI<br>CAPACIDADE CARGA:<br>CABINE ESTENDIDA C<br>PESSOAS. CARROCI<br>PESSOAS. CARROCI<br>PENMA, FORNECIMENT<br>de Medida: UN | CILINDROS, COF<br>VEL: DIESEL,<br>M, POTENCIA M<br>M, TRACAO: 4<br>107, TIPO C<br>OM CAPACIDADE<br>ERIA: BASCUI<br>KOS, OPCIONAI<br>O: UNIDADE - U | R: COR<br>ANO<br>IOTOR:<br>X 2,<br>ABINE:<br>E DE 3<br>LANTE,<br>L: N/A,<br>inidade | 5 F           | R\$ 60.000,00                        | R\$ 300.000,00        | 29/03/2024       | Média                           | Não Aprovado | )                       | 12              |
|                                                                                                    |                                                                                                    |                                                                                     |               | Anterior                             | 1 Próxima             |                  |                                 |              |                         |                 |
| ♦ Voltar                                                                                                    |                                                                                                    |                                                                                     |               |                                      |                       |                  |                                 |              |                         | C Histórico     |
|                                                                                                    |                                                                                                    |                                                                                     |               |                                      |                       |                  |                                 |              |                         |                 |
|                                                                                                    |                                                                                                    |                                                                                     |               |                                      |                       |                  |                                 |              |                         |                 |
|                                                                                                    |                                                                                                    |                                                                                     |               |                                      |                       |                  |                                 |              |                         |                 |
|                                                                                                    |                                                                                                    |                                                                                     |               |                                      |                       |                  |                                 |              |                         |                 |
|                                                                                                    |                                                                                                    |                                                                                     |               |                                      |                       |                  |                                 |              |                         |                 |

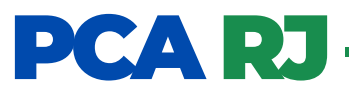

**4.3.** Clique no botão **1** para realizar a reabertura do item. Ao clicar no botão será aberta uma caixa intitulada **"Justificativa para Reabertura"**, de preenchimento obrigatório pelo usuário aprovador. Para concluir a reabertura deverá clicar no botão **8 Game** 

| PCA RJ                                                                                                    |                                                                                                    | go de | Itens     | DFI           | ) + PCA                              | Gestão -              |                  |                                 |              |                         | ? 📢 🔍 -               |
|----------------------------------------------------------------------------------------------------|----------------------------------------------------------------------------------------------------|-------|-----------|---------------|--------------------------------------|-----------------------|------------------|---------------------------------|--------------|-------------------------|-----------------------|
| # > Aprovar Itens                                                                                                    |                                                                                                    | Jus   | tificat   | iva pa        | ra Reaberti                          | Jra                   |                  | ×                               | Segun        | da-feira, 11 de s       | setembro de 2023      |
|                                                                                                    | _                                                                                                    | Jus   | tificativ | a *           |                                      |                       |                  |                                 |              |                         |                       |
| Pesquisa de Itens                                                                                                    |                                                                                                    | te    | estel     |               |                                      |                       |                  |                                 |              |                         |                       |
| Filtros de Pesquisa                                                                                                    |                                                                                                    | L     |           |               |                                      |                       |                  |                                 |              |                         | $\sim$                |
|                                                                                                    |                                                                                                    |       |           |               |                                      |                       |                  | Gravar                          |              |                         |                       |
| Itens para Aprovaçã                                                                                                    | ão (Exibindo iten                                                                                                    | s 1 a | 1 de      | 1) Filtr      | o Aplicado: Siluaçã                  | io                    |                  |                                 |              |                         |                       |
| Unidade                                                                                                    |                                                                                                    |       |           |               |                                      | -                     |                  |                                 |              | Ano                     |                       |
| 26 - SEPLAG - Secretar                                                                                                    | ia de Estado de Planejar                                                                                                    | nento | e Gestă   | o - RJ        |                                      |                       |                  |                                 | *            | 2024                    | *                     |
| Item                                                                                                    |                                                                                                    | DFD   | Setor     | Qtde<br>Total | VI. Unit.<br>Estimado/<br>Atualizado | VI. Total<br>Estimado | Data<br>Desejada | Metodologia<br>de<br>Saneamento | Situação     | Termo de<br>Atualização | Ações                 |
| I80128 - MOTOR: 4 C<br>BRANCA. COMBUSTIN<br>FABRICACAO: ZERO KM<br>205 CV A 2300 RPM<br>CAPACIDADE CARGA.<br>CABINE ESTENDIDA CO<br>PESSOAS. CARROCE<br>NUMERO EXCOS: 2 EIX<br>FORMA FORNECIMENTO<br>de Medida: UN | CILINDROS, COR. COR<br>(EL. DIESEL, ANO<br>I, POTENCIA MOTOR:<br>I, TRACAO: 4 X 2,<br>10T, TIPO CABINE:<br>M CAPACIDADE DE 3<br>(RIA: BASCULANTE,<br>OS, OPCIONAL: N/A,<br>D. UNIDADE - Unidade |       |           | 5             | R\$ 60.000,00                        | R5 300.000,00         | 29/03/2024       | Média                           | NBC Aprovado |                         |                       |
|                                                                                                    |                                                                                                    |       |           |               | Anterior                             | 1 Próxima             |                  |                                 |              |                         |                       |
| ♦ Voltar                                                                                                    |                                                                                                    |       |           |               |                                      |                       |                  |                                 |              |                         | ී Histórico           |
|                                                                                                    |                                                                                                    |       |           |               |                                      |                       |                  |                                 |              |                         |                       |
|                                                                                                    |                                                                                                    |       |           |               |                                      |                       |                  |                                 |              |                         |                       |
|                                                                                                    |                                                                                                    |       |           |               |                                      |                       |                  |                                 |              |                         |                       |
|                                                                                                    |                                                                                                    |       |           |               |                                      |                       |                  |                                 |              |                         |                       |
|                                                                                                    |                                                                                                    |       |           |               |                                      |                       |                  |                                 |              |                         |                       |
| Secretaria de Planejamento e G                                                                                                    | Gestão   PCA.RJ 1.0 (0.5.90                                                                                                    | )     | TREIN     | AMENTO        | )                                    |                       |                  |                                 | Bem-vin      | do: Aprovador - C       | Irdenador de Despesas |

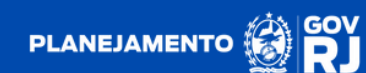

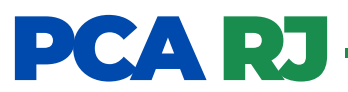

**4.4.** Confirme a reabertura do item clicando no botão **"SIM"**. Após essa ação, o item voltará a apresentar a situação de "aguardando aprovação"

| PCA RJ Início Catál | ogo de Itens DFD + PCA Gestão +                       |                                          | ? 📢 🕒 · |
|---------------------|-------------------------------------------------------|------------------------------------------|---------|
|                     | Justificativa para Reabertura                         | Segur                                    |         |
|                     | Justificativa * teste                                 | _                                        |         |
|                     |                                                       | E Gravar                                 |         |
|                     | is 1 a 1 de 1) Film Apleador Sawyla                   |                                          | Ano     |
|                     | imento e Gestão - <mark>RJ</mark>                     | -                                        |         |
|                     | DFD Setor                                             | Metodologia<br>de Situação<br>Saneamento |         |
|                     | Confirmação<br>Deseja Realmente Reabrir este<br>Item? | 024 Méda ete (arrente                    |         |
|                     |                                                       |                                          |         |
|                     |                                                       |                                          |         |
|                     |                                                       |                                          |         |
|                     |                                                       |                                          |         |

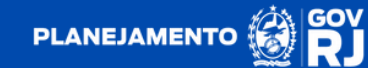

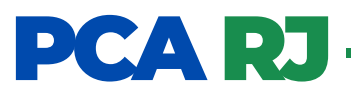

**4.5.** Após essa ação, o item voltará a apresentar a situação de **"Aguardando Aprovação".** 

| PCA RJ Ini                                                                                                    | cio Catál                                                                                                    | ogo de It | tens          | DFD -                                | PCA Ges               | tão -            |                                 |                      |                         | 2 🖬                                                                                                    |
|----------------------------------------------------------------------------------------------------|----------------------------------------------------------------------------------------------------|-----------|---------------|--------------------------------------|-----------------------|------------------|---------------------------------|----------------------|-------------------------|----------------------------------------------------------------------------------------------------|
| Aprovar Itens                                                                                                    |                                                                                                    |           |               |                                      |                       |                  |                                 | Segun                | da-feira, 11 de :       | setembro de 2023                                                                                                    |
| Pesquisa de Itens                                                                                                    |                                                                                                    |           |               |                                      |                       |                  |                                 |                      |                         |                                                                                                    |
| Filtros de Pesquisa                                                                                                    |                                                                                                    |           |               |                                      |                       |                  |                                 |                      |                         | $\sim$                                                                                                    |
| Itens para Aprovação (<br>Unidade                                                                                                    | Exibindo iter                                                                                                    | ns 1 a 1  | 1 de 1)       | Fittro Aplicado:                     | Situação              |                  |                                 |                      | Ano                     |                                                                                                    |
| 26 - SEPLAG - Secretaria de E                                                                                                    | stado de Planeja                                                                                                    | amento e  | Gestão - R    | IJ                                   |                       |                  |                                 | •                    | 2024                    | •                                                                                                    |
| Item                                                                                                    | DFD                                                                                                    | Setor     | Qtde<br>Total | VI. Unit.<br>Estimado/<br>Atualizado | VI. Total<br>Estimado | Data<br>Desejada | Metodologia<br>de<br>Saneamento | Situação             | Termo de<br>Atualização | Ações                                                                                                    |
| ▶ 180128 - MOTOR: 4 CII<br>COR: COR BRANCA, COMB<br>DIESEL, ANO FABRICACACO. 21<br>POTENCIA MOTOR: 205 CV<br>PMP, TRACACO: 4 X 2, CAP<br>CARGA: 10T, TIPO CABINE<br>ESTENIDIA COM CAPACIDAI<br>PESSOAS, CARB<br>BASCULANTE, NUMERO E<br>EIXOS, OPCIONAL: NAA,<br>FORNECIMENTO: UNIDADE -<br>de Medida: UN | LINDROS,<br>USTIVEL:<br>ERO KM ,<br>A 2300<br>ACIDADE<br>CABINE<br>DE DE 3<br>ROCERIA:<br>IXOS: 2<br>FORMA<br>Unidade |           | 5             | R\$ 60.000,00                        | R\$ 300.000,00        | 29/03/2024       | Mêdia                           | Aguardando Aprovação | >                       | A     S     S |
|                                                                                                    |                                                                                                    |           |               | Anterio                              | r 1 Pr                | ixima            |                                 |                      |                         |                                                                                                    |
| ♦ Voitar                                                                                                    |                                                                                                    |           |               |                                      |                       |                  |                                 |                      |                         | ී Histórico                                                                                                    |
|                                                                                                    |                                                                                                    |           |               |                                      |                       |                  |                                 |                      |                         |                                                                                                    |
|                                                                                                    |                                                                                                    |           |               |                                      |                       |                  |                                 |                      |                         |                                                                                                    |
|                                                                                                    |                                                                                                    |           |               |                                      |                       |                  |                                 |                      |                         |                                                                                                    |
| Secretaria de Planejamento e Gestão j                                                                                                    | PCA.RJ 1.0 (0.5.9                                                                                                    | 0) 🧲      | TREINAME      | NTO                                  |                       |                  |                                 | Bem-vin              | do: Aprovador - C       | Ordenador de Despes                                                                                                    |

**OBS:** Após essa ação, o usuário aprovador poderá realizar a ação de atualização do item, aprovação ou rejeição.

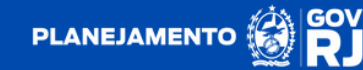

### PCA RJ

#### Agrupamento de Itens

O sistema PCA foi desenvolvido prevendo regras de agrupamento de itens. Para isso é necessário que esses possuam o mesmo código ID SIGA e a mesma data desejada. O agrupamento de itens ocorre na etapa de validação.

1. Agrupamento de itens sem a ação do Gestor Setorial da Redelog, usuário validador:

Existindo DFDs com item e data desejada igual, estando o primeiro DFD com a situação de **"Aguardando Aprovação"**, na hipótese de o usuário validador não realizar a reabertura do item na fase da validação (não realizar nenhuma ação em relação ao novo DFD), o sistema sinalizará em azul **"Nova Atualização"** ao usuário aprovador a existência da nova demanda do item.

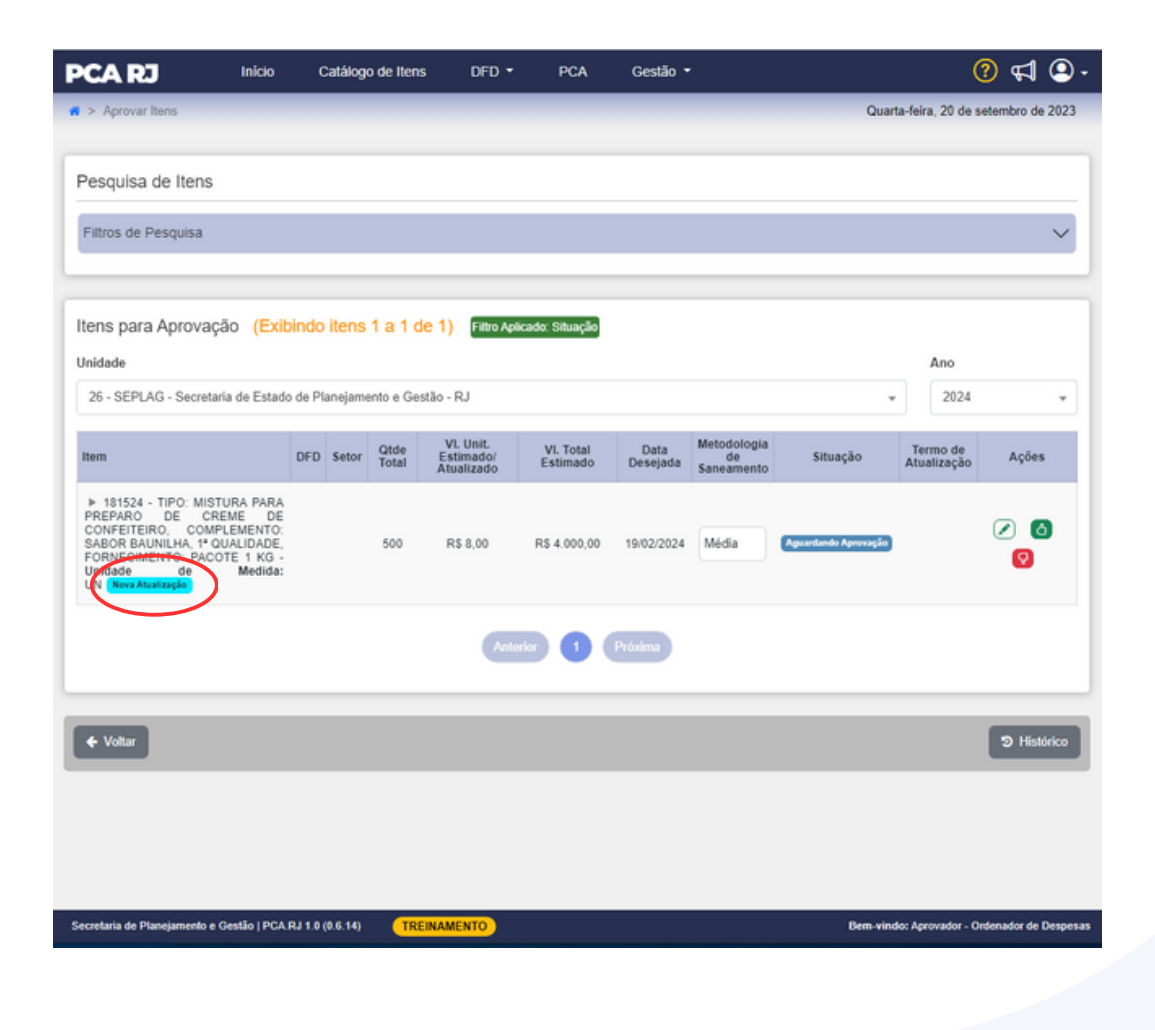

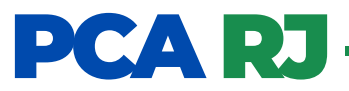

**1.1.** Ao clicar em 🕟 ao lado esquerdo do código do item, o sistema apresentará informações relativas ao novo DFD, que será sinalizado em azul **"Novo DFD"**.

| PCA RJ                                                                                                    | Inicio                                       | Catálo                    | go de lter    | ns DFD                               | - PCA                 | Gestão           |                                 |                      |             | ?                | ₽        | ۹- 🝳     |
|----------------------------------------------------------------------------------------------------|----------------------------------------------|---------------------------|---------------|--------------------------------------|-----------------------|------------------|---------------------------------|----------------------|-------------|------------------|----------|----------|
| 希 > Aprovar Itens                                                                                                    |                                              |                           |               |                                      |                       |                  |                                 | Quar                 | ta-feira    | , 20 de sete     | mbro de  | 2023     |
| Pesquisa de Iter                                                                                                    | IS                                           |                           |               |                                      |                       |                  |                                 |                      |             |                  |          |          |
| Filtros de Pesquisa                                                                                                    | L. C. C. C. C. C. C. C. C. C. C. C. C. C.    |                           |               |                                      |                       |                  |                                 |                      |             |                  |          | $\sim$   |
| Itens para Aprov<br>Unidade<br>26 - SEPLAG - Secr                                                                                                    | ação <mark>(Exibi</mark><br>etaria de Estado | indo itens<br>de Planejan | s 1 a 1 (     | <b>de 1) Filtro</b><br>estão - RJ    | Aplicado: Situação    | )                |                                 |                      | -           | Ano<br>2024      |          | •        |
| Item                                                                                                    | DFD                                          | Setor                     | Qtde<br>Total | VI. Unit.<br>Estimado/<br>Atualizado | VI. Total<br>Estimado | Data<br>Desejada | Metodologia<br>de<br>Saneamento | Situação             | Ten<br>Atua | mo de<br>lização | Ações    |          |
| v 11524 - TIPO:<br>MISAURA PARA<br>HAEPARO DE<br>COMPLEMENTO:<br>SABOR<br>BAUNILHA, 1*<br>OUALIDADE<br>FORNECIMENTO:<br>PACOTE 1 KG -<br>Unidade<br>de<br>Medida:<br>UN (two Abastagie |                                              |                           | 500           | R\$ 8,00                             | R\$ 4.000,00          | 19/02/2024       | Média                           | Aguardando Aprovação | J           | (                | 2 (      | 9        |
|                                                                                                    | 26/2024/00003                                | ASSLOG                    | 500           | R\$ 8,00                             | R\$ 4.000,00          |                  |                                 |                      |             |                  |          |          |
| Novs DFD                                                                                                    | 3/2024/00004                                 | ASSLOG                    | 6520          | R\$ 6,50                             | R\$ 42.380,00         |                  |                                 |                      |             |                  |          |          |
|                                                                                                    |                                              |                           |               | An                                   | terior                | Próxima          |                                 |                      |             |                  |          |          |
| ← Voltar                                                                                                    |                                              |                           |               |                                      |                       |                  |                                 |                      |             | -                | Э Hist   | órico    |
| Secretaria de Planejament                                                                                                    | o e Gestão   PCA.R                           | LJ 1.0 (0.6.14)           | TR            | EINAMENTO                            |                       |                  |                                 | Bem-vin              | do: Apro    | vador - Orde     | nador de | Despesas |

**OBS:** O sistema não reconhecerá a nova demanda de forma automática, não considerando o quantitativo estimado nem o valor unitário estimado.

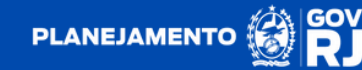

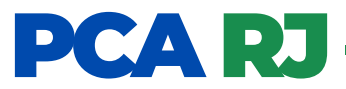

**1.2.** Nessa situação o usuário aprovador deverá clicar no botão o para realizar a aprovação do item. Ao realizar essa ação, o sistema reconhecerá apenas a demanda do primeiro DFD. Para considerar a demanda criada pelo novo DFD, será necessário prosseguir com a abertura do item (Observar a instrução constante no item 2 deste tópico).

| PCA RJ 🛛 🗠                                                                                                    | cio Catál         | ogo de Iten | s             | DFD -                                | PCA Ges               | tão 🔻            |                                 |           |               | Ċ               | 2) 📢 🙆 (           |
|----------------------------------------------------------------------------------------------------|-------------------|-------------|---------------|--------------------------------------|-----------------------|------------------|---------------------------------|-----------|---------------|-----------------|--------------------|
| Aprovar Itens                                                                                                    |                   |             |               |                                      |                       |                  |                                 | Quarti    | a-feira,      | 20 de se        | atembro de 2023    |
| Pesquisa de Itens                                                                                                    |                   |             |               |                                      |                       |                  |                                 |           |               |                 |                    |
| Filtros de Pesquisa                                                                                                    |                   |             |               |                                      |                       |                  |                                 |           |               |                 | $\sim$             |
| Itens para Aprovação                                                                                                    | (Exibindo iter    | ns 1 a 2 c  | ie 2)         | Filtro Aplicado: S                   | ີເຕັມລຸເລີດ           |                  |                                 |           |               |                 |                    |
| 26 - SEPLAG - Secretaria de l                                                                                                    | Estado de Planeja | amento e Ge | stão - R      | J                                    |                       |                  |                                 | ÷         | ן<br>וו       | 4no<br>2024     | *                  |
| Item                                                                                                    | DFD               | Setor       | Qtde<br>Total | VI. Unit.<br>Estimado/<br>Atualizado | VI. Total<br>Estimado | Data<br>Desejada | Metodologia<br>de<br>Saneamento | Situação  | Tern<br>Atual | no de<br>ização | Ações              |
| ▼ 181524 - TIPO: MISTURA<br>PARA PREPARO DE CREME<br>DE CONFEITEIRO.<br>COMPLEMENTO: SABOR<br>BAUNILHA, 1ª QUALIDADE,<br>FORNECIMENTO: PACOTE 1<br>KG - Unidade de Medida:<br>UN Nova Atualização |                   |             | 500           | R\$ 8,00                             | R\$ 4.000,00          | 19/02/2024       | Média                           | Aprovado  |               |                 |                    |
|                                                                                                    | 26/2024/00003     | ASSLOG      | 500           | R\$ 8,00                             | R\$ 4.000,00          |                  |                                 |           |               |                 |                    |
| Nove DFD                                                                                                    | 26/2024/00004     | ASSLOG      | 6520          | R\$ 6,50                             | R\$ 42.380,00         |                  |                                 |           |               |                 |                    |
|                                                                                                    |                   |             |               | Anterior                             | 1 Próxima             |                  |                                 |           |               |                 |                    |
| ♦ Voltar                                                                                                    |                   |             |               |                                      |                       |                  |                                 |           |               |                 | > Histórico        |
| Secultria de Discelamento e Cestão                                                                                                    | 10CA 0110/061     | 4) TP       |               | MO .                                 |                       |                  |                                 | Bem.vinde | a: Apro       | varior - Or     | denador de Despesa |

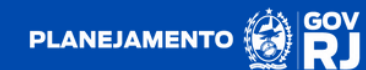

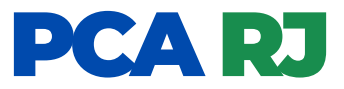

2. Quando é criado um novo DVD com itens equivalentes a algum outro que possua a situação de "Aprovado", o sistema sinalizará ao usuário aprovador a existência de novo item a partir do termo em azul "Nova Atualização", bem como a sinalização do DFD que originou a nova demanda com o termo também em azul de "Novo DFD".

| PCA RJ                                                                                                    | Início                             | Catálog         | o de Itens  | C C      | DFD -                   | PCA | Gestão        | -          |                  |          | (                | ? 📢         | 9.      |
|----------------------------------------------------------------------------------------------------|------------------------------------|-----------------|-------------|----------|-------------------------|-----|---------------|------------|------------------|----------|------------------|-------------|---------|
| n > Aprovar Itens                                                                                                |                                    |                 |             |          |                         |     |               |            |                  | Quart    | a-feira, 20 de s | setembro de | 2023    |
| Pesquisa de Itens                                                                                                |                                    |                 |             |          |                         |     |               |            |                  |          |                  |             |         |
|                                                                                                    |                                    |                 |             |          |                         |     |               |            |                  |          |                  |             |         |
| Filtros de Pesquisa                                                                                              |                                    |                 |             |          |                         |     |               |            |                  |          |                  |             | ~       |
|                                                                                                    |                                    |                 |             |          |                         |     |               |            |                  |          |                  |             |         |
| Itens para Aprovaç                                                                                               | ão (Exibi                          | indo itens      | 1 a 1 de    | e 1)     |                         |     |               |            |                  |          |                  |             |         |
| 26 - SEPLAG - Secretar                                                                                           | ia de Estado                       | de Planejam     | ento e Gesl | lão - RJ |                         |     |               |            |                  |          | 2024             |             | *       |
|                                                                                                    |                                    |                 |             | Obda     | VI. Unit.               |     | Mi Total      | Data       | Metodologia      |          | Terme de         |             |         |
| Item                                                                                                    |                                    | DFD             | Setor       | Total    | Estimado/<br>Atualizado |     | Estimado      | Desejada   | de<br>Saneamento | Situação | Atualização      | Açõe        | 5       |
| ▼ 128351 - TIPO: MIN<br>COMPOSICAO: SEM<br>FORNECIMENTO: GA<br>PLÁSTICA 510 ML - UNIX<br>Medida: UN Nova Asualas | ERAL ,<br>GAS,<br>RRAFA<br>acte de |                 |             | 560      | R\$ 5,00                |     | R\$ 2.800,00  | 08/03/2024 | Média            | Aprovado |                  | 0           |         |
|                                                                                                    | 26/                                | 2024/00001      | ASSLOG      | 560      | R\$ 5,00                |     | R\$ 2.800,00  |            |                  |          |                  |             |         |
|                                                                                                    | ave DFD 6/                         | 2024/00002      | ASSLOG      | 7520     | R\$ 3,40                | F   | R\$ 25.568,00 |            |                  |          |                  |             |         |
|                                                                                                    |                                    |                 |             |          | Anterior                | 0   | Próxima       |            |                  |          |                  |             |         |
|                                                                                                    |                                    |                 |             |          |                         | _   |               |            |                  |          |                  |             |         |
| ♦ Voltar                                                                                                    |                                    |                 |             |          |                         |     |               |            |                  |          |                  | ত Hist      | órico   |
|                                                                                                    |                                    |                 |             |          |                         |     |               |            |                  |          |                  | _           | _       |
|                                                                                                    |                                    |                 |             |          |                         |     |               |            |                  |          |                  |             |         |
| Secretaria de Planejamento e (                                                                                   | Gestão   PCA.R                     | LJ 1.0 (0.6.14) | TRE         | NAMENT   | ro                      |     | _             |            | _                | Bem-vind | o: Aprovador - O | rdenador de | Despesa |

**OBS:** Nessa situação, uma vez que o item já foi aprovado pelo usuário aprovador, o sistema não reconhecerá a nova demanda de forma automática. Na hipótese de o usuário aprovador decidir pelo prosseguimento da demanda, deverá proceder com a reabertura do item, caso contrário a nova demanda não será considerada para inclusão no PCA.

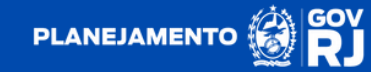

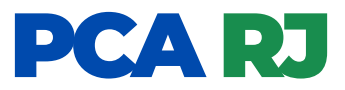

**2.1.** Nessa situação, o usuário aprovador deverá reabrir o item, para posteriormente decidir pela validação, edição ou rejeição do item. Clique no botão . , inclua a justificativa obrigatória para a reabertura do item e conclua a ação clicando no botão **"SIM"**.

| > Aprovar Itens | Justificativa                | para Reabertura               | ×              |  |
|-----------------|------------------------------|-------------------------------|----------------|--|
|                 | Justificativa *              |                               |                |  |
|                 | teste                        |                               |                |  |
|                 |                              |                               |                |  |
|                 | _                            |                               | 🖺 Gravar       |  |
|                 | vibiodo itaze 1 o 1 de 1     | )                             |                |  |
|                 | Albindo itens i a i de i     | ,                             | -              |  |
|                 | tado de Planejamento e Gesti |                               |                |  |
|                 | _                            |                               | Matadalagia    |  |
|                 | DFD Setor                    | Confirmação                   | ida Saneamento |  |
|                 |                              | Deseia Realmente Reabrir este |                |  |
|                 |                              | ltem?                         | Media          |  |
|                 | 26/2024/00001 ASSLOG         | SIM NÃO                       |                |  |
|                 | 26/2024/00002 ASSLOG         |                               |                |  |
|                 |                              |                               |                |  |
|                 |                              |                               |                |  |
|                 |                              |                               |                |  |
|                 |                              |                               |                |  |
|                 |                              |                               |                |  |
|                 |                              |                               |                |  |
|                 |                              |                               |                |  |

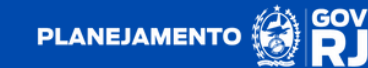

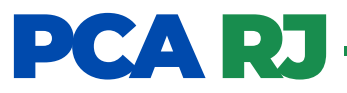

**2.2.** Por conseguinte o sistema atribuirá ao item a situação de **"Aguardando Aprovação".** O sistema apresentará automaticamente o somatório dos quantitativos, a média dos valores unitários. Nesse momento, o usuário aprovador poderá alterar a metodologia de saneamento em mínimo, máximo, média ou mediana ao clicar no ícone

| CA RJ                                                                                                    | Início              | Catálo                    | go de lter              | ns DFD                               | - PCA                 | Gestão           | , <del>-</del>                     |                      | G                       | 2 📢                   | 9     |
|----------------------------------------------------------------------------------------------------|---------------------|---------------------------|-------------------------|--------------------------------------|-----------------------|------------------|------------------------------------|----------------------|-------------------------|-----------------------|-------|
| > Aprovar Itens                                                                                                    |                     |                           |                         |                                      |                       |                  |                                    | Quart                | a-feira, 20 de se       | stembro de            | 202   |
| °esquisa de Iter                                                                                                    | 15                  |                           |                         |                                      |                       |                  |                                    |                      |                         |                       |       |
| Filtros de Pesquisa                                                                                                    | i i                 |                           |                         |                                      |                       |                  |                                    |                      |                         |                       | ~     |
| ens para Aprov<br>nidade<br>26 - SEPLAG - Secr                                                                                      | ração (Exibi        | indo iten:<br>de Planejar | s 1 a 1 (<br>mento e Gi | de 1)<br>iestão - RJ                 |                       |                  |                                    |                      | Ano<br>2024             |                       |       |
| tem                                                                                                    | DFD                 | Setor                     | Qtde<br>Total           | VI. Unit.<br>Estimado/<br>Atualizado | VI. Total<br>Estimado | Data<br>Desejada | Metodologia<br>de<br>Saneamento    | Situação             | Termo de<br>Atualização | Ações                 | 5     |
| v 128351 - TIPO:<br>MINERAL<br>COMPOSICAO:<br>SEM GAS,<br>FORRECIMENTO:<br>GARRAFA<br>PLÁSTICA 510 ML<br>- Unidade de<br>Medida: UN |                     |                           | 8080                    | R\$ 4,20                             | R\$ 33.936,00         | 08/03/202        | Média<br>Minimo<br>Máximo<br>Média | Aguardando Aprovação |                         | <ul> <li>Ø</li> </ul> | 9     |
|                                                                                                    | 26/2024/00001       | ASSLOG                    | 560                     | R\$ 5,00                             | R\$ 2.800,00          |                  | Mediana                            |                      |                         |                       |       |
|                                                                                                    | 26/2024/00002       | ASSLOG                    | 7520                    | R\$ 3,40                             | R\$ 25.568,00         |                  |                                    |                      |                         |                       |       |
|                                                                                                    |                     |                           |                         | Ante                                 | nior 1                | Próxima          |                                    |                      |                         |                       |       |
|                                                                                                    |                     |                           |                         |                                      |                       |                  |                                    |                      |                         |                       |       |
| ♦ Voltar                                                                                                    |                     |                           |                         |                                      |                       |                  |                                    |                      |                         | 9 Hist                | órico |
| cretaria de Planejament                                                                                                    | io e Gestão   PCA.F | tj 1.0 (0.6.14)           | ) <b>(T</b> r           | REINAMENTO                           |                       |                  |                                    | Bem-vind             | o: Aprovador - On       | denador de            | Desp  |

**OBS:** após a reabertura do item, o usuário poderá executar ações de atualizar a quantidade estimada, o valor unitário estimado e a data desejada, bem como aprovar ou rejeitar o item.

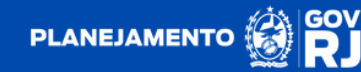

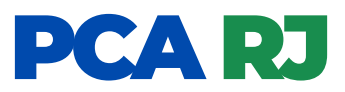

**2.3**. O usuário aprovador poderá editar o item clicando no botão 📝 . Dessa forma, poderá ser atualizada a quantidade estimada, valor unitário estimado e a data desejada, bem como um campo para a inclusão da justificativa obrigatória da edição. Para concluir com a edição 🛚 🕬

| <b>PCA RJ</b> Início C                                                                                                    | Termo de Atualização                   | - 🔍 🏹 🕥 -                                     |
|----------------------------------------------------------------------------------------------------|----------------------------------------|-----------------------------------------------|
| 希 > Aprovar Itens                                                                                                    | Quantidade Total Estimada              | Quarta-feira, 20 de setembro de 2023          |
| Decruies de Itans                                                                                                    | 9500                                   |                                               |
| r esquisa de itens                                                                                                    | VI. Unit. Estimado                     |                                               |
| Filtros de Pesquisa                                                                                                    | R\$ 4,00                               | <u> </u>                                      |
|                                                                                                    | Data Desejada                          |                                               |
| Itens para Aprovação (Exibindo                                                                                                   | dd/mm/aaaa                             | •                                             |
| Unidade                                                                                                    | Justificativa *                        | 5/250 Ano                                     |
| 26 - SEPLAG - Secretaria de Estado de Pla                                                                                        | teste                                  | × 2024 ×                                      |
| Item DFD Set                                                                                                    |                                        | ação Termo de Ações                           |
| V 128351 - TIPO:<br>MINERAL<br>COMPOSICAO<br>SEM GAS.<br>FORNECIMENTO<br>GARRAF<br>PLASTICA 510 ML<br>- Unidade de<br>Medida: UN | 8080 R\$ 4.20 R\$ 33.936.00 08/03/2024 | Média Aguardanda Agravagia                    |
| 26/2024/00001 ASSL                                                                                                    | 0G 560 R\$ 5,00 R\$ 2.800,00           |                                               |
| 26/2024/00002 ASSL                                                                                                    | DG 7520 R\$ 3,40 R\$ 25.568,00         |                                               |
|                                                                                                    | Asset: 1 Protect                       |                                               |
| ← Voltar                                                                                                    |                                        | 9 Histórico                                   |
| Secretaria de Planejamento e Gestão   PCA.RJ 1.0 (0                                                                              | 6.14) TREINAMENTO                      | Bem-vindo: Aprovador - Ordenador de Despesars |

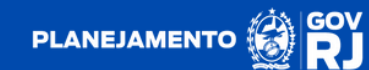

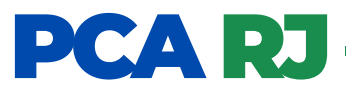

**2.4.** Após a formalização do termo de atualização, o sistema apresentará o botão , onde é sinalizada a ocorrência de edição no item, juntamente com a alteração da metodologia de saneamento para T.A. (termo de atualização). Por conseguinte, o usuário poderá promover a validação do item.

|                                                                                                   |                                               |                           |               |                                      |                       | 003000           |                                 |                      |                         | - v-v -        |
|---------------------------------------------------------------------------------------------------|-----------------------------------------------|---------------------------|---------------|--------------------------------------|-----------------------|------------------|---------------------------------|----------------------|-------------------------|----------------|
| rovar Itens                                                                                       | Termo de A                                    | tualizaç                  | āo            |                                      |                       |                  |                                 |                      | ×                       | atembro de 202 |
|                                                                                                   | Termo Dat                                     | a/Hora Atua               | lização       | Qtde Atual                           | izada Valor           | Unit. Estima     | do Atualizado                   | Data Desejada        | 1                       |                |
| uisa de It                                                                                        | Termo 1 20/0                                  | 09/2023 15:4              | 3:42          | 9500                                 | R\$ 4,                | 00               |                                 |                      | ۲                       |                |
| s de Pesqui                                                                                       |                                               |                           |               |                                      |                       |                  |                                 |                      |                         | ~              |
| s para Aprov<br>ide<br>- SEPLAG - Sec                                                             | vação <mark>(Exib</mark><br>retaria de Estado | indo iten:<br>de Planejar | s 1 a 1 c     | ie 1)<br>Istão - RJ                  |                       |                  |                                 |                      | Ano<br>2024             |                |
|                                                                                                   | DFD                                           | Setor                     | Qtde<br>Total | VI. Unit.<br>Estimado/<br>Atualizado | VI. Total<br>Estimado | Data<br>Desejada | Metodologia<br>de<br>Saneamento | Situação             | Termo de<br>Atualização | Ações          |
| 28351 - TIPO:<br>ERAL<br>IPOSICAO:<br>MECIMENTO:<br>RAFA<br>STICA 510 ML<br>Unidade de<br>ida: UN |                                               |                           | 9500          | R\$ 4,00                             | R\$ 38.000.00         | 08/03/2024       | ТА                              | Aguardanda Aprovação | æ                       |                |
|                                                                                                   | 26/2024/00001                                 | ASSLOG                    | 560           | R\$ 5,00                             | R\$ 2.800,00          |                  |                                 |                      |                         |                |
|                                                                                                   | 26/2024/00002                                 | ASSLOG                    | 7520          | R\$ 3,40                             | R\$ 25.568,00         |                  |                                 |                      |                         |                |
|                                                                                                   |                                               |                           |               |                                      | 0                     |                  |                                 |                      |                         |                |
| foltar                                                                                            |                                               |                           |               |                                      |                       |                  |                                 |                      |                         | 9 Histório     |

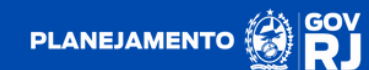

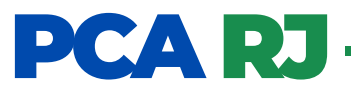

**2.5.** Clique em 👩 para aprovar o item. Após a aprovação, o item apresentará a situação de "Aprovação".

| PCA RJ 🔤                                                                                                    | cio Catálo;         | go de Itens   | C             | ofd -                                | PCA Gestão            | , -              |                                 |          | ?                       | ) 📢 🙆 -            |
|----------------------------------------------------------------------------------------------------|---------------------|---------------|---------------|--------------------------------------|-----------------------|------------------|---------------------------------|----------|-------------------------|--------------------|
| # > Aprovar Itens                                                                                                    |                     |               |               |                                      |                       |                  |                                 | Quart    | a-feira, 20 de se       | tembro de 2023     |
| Pesquisa de Itens                                                                                                    |                     |               |               |                                      |                       |                  |                                 |          |                         |                    |
|                                                                                                    |                     |               |               |                                      |                       |                  |                                 |          |                         |                    |
| Filtros de Pesquisa                                                                                                    |                     |               |               |                                      |                       |                  |                                 |          |                         | ~                  |
|                                                                                                    |                     |               |               |                                      |                       |                  |                                 |          |                         |                    |
| Itens para Aprovação (                                                                                                 | Exibindo itens      | s 1 a 1 de    | 1)            |                                      |                       |                  |                                 |          |                         |                    |
| Unidade                                                                                                    |                     |               |               |                                      |                       |                  |                                 |          | Ano                     |                    |
| 26 - SEPLAG - Secretaria de E                                                                                          | Estado de Planejan  | nento e Gesti | ão - RJ       |                                      |                       |                  |                                 | *        | 2024                    | •                  |
| Item                                                                                                    | DFD                 | Setor         | Qtde<br>Total | VI. Unit.<br>Estimado/<br>Atualizado | VI. Total<br>Estimado | Data<br>Desejada | Metodologia<br>de<br>Saneamento | Situação | Termo de<br>Atualização | Ações              |
| ▼ 128351 - TIPO: MINERAL<br>COMPOSICAO: SEM GAS<br>FORNECIMENTO: GARRAFA<br>PLÁSTICA 510 ML - Unidade de<br>Medida: UN |                     |               | 9500          | R\$ 4,00                             | R\$ 38.000,00         | 08/03/2024       | TA                              | Aprovado |                         | •                  |
|                                                                                                    | 26/2024/00001       | ASSLOG        | 560           | R\$ 5,00                             | R\$ 2.800,00          |                  |                                 |          |                         |                    |
|                                                                                                    | 26/2024/00002       | ASSLOG        | 7520          | R\$ 3,40                             | R\$ 25.568,00         |                  |                                 |          |                         |                    |
|                                                                                                    |                     |               |               | Anterior                             | 1 Próxima             |                  |                                 |          |                         |                    |
|                                                                                                    |                     |               |               |                                      |                       |                  |                                 |          |                         |                    |
| ← Voltar                                                                                                    |                     |               |               |                                      |                       |                  |                                 |          |                         | D Histórico        |
|                                                                                                    |                     |               |               |                                      |                       |                  |                                 |          |                         |                    |
|                                                                                                    |                     |               |               |                                      |                       |                  |                                 |          |                         |                    |
| Secretaria de Planejamento e Gestão                                                                                    | PCA.RJ 1.0 (0.6.14) | TREI          | NAMENT        |                                      |                       |                  |                                 | Bem-vind | o: Aprovador - Ord      | lenador de Despesa |

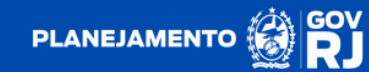

#### GOVERNO DO ESTADO NEIRO DEJA

-

A MARTIN

IIII